# История изменений

2017-10-23 – Махнева В. В. – Руководство пользователя по работе с майнорами в модуле «ИТС», версия 1.0

2017-11-07 — Махнева В. В. –В раздел «Создание подгрупп» добавлена информация по добавлению / удалению студентов из подгрупп, удалению подгрупп и копированию списочного состава подгрупп.

# Содержание

| Введение              | 2  |
|-----------------------|----|
| Майноры               | 2  |
| Зачисление на майноры | 8  |
| Создание подгрупп     | 12 |
| Отчеты                | 17 |

#### Введение

Данная инструкция предназначена для сотрудников отдела ПОПиОУП и руководителей майноров. В инструкции описан функционал раздела «Майноры» модуля «ИТС», а именно: предоставление выбора майноров студентам через «Личный кабинет» (ЛК студента), создание подгрупп, зачисление студентов на майноры согласно выбранному приоритету в «ЛК студента», распределение студентов по подгруппам.

### Майноры

- 1. Для того чтобы зайти в модуль «Индивидуальная траектория студента», наберите в строке браузера <u>https://its.urfu.ru/</u>.
- 2. Введите свой логин и пароль из Active Directory (AD).
- В главной строке меню выберите пункт «Модули» → «Майноры» → «Майноры» (Рис. 1).

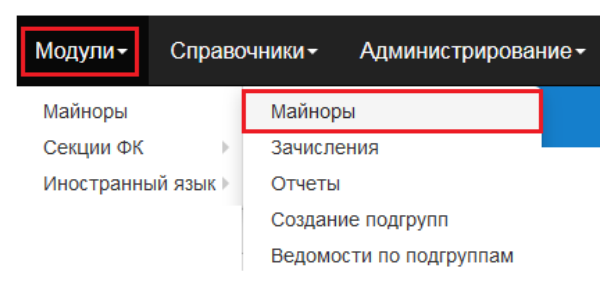

Рис. 1. Меню модулей

- 4. Для того чтобы посмотреть информацию по майнору, а именно:
- Компетенции
- Зачетные единицы
- Приоритет
- Состояние
- Дата утверждения
- Комментарий

нажмите иконку + (Рис. 2).

- 5. На форме «Майноры» реализован фильтр по следующим полям (Рис. 3):
- Направление
- Название модуля
- Координатор
- Учебный год
- Семестр

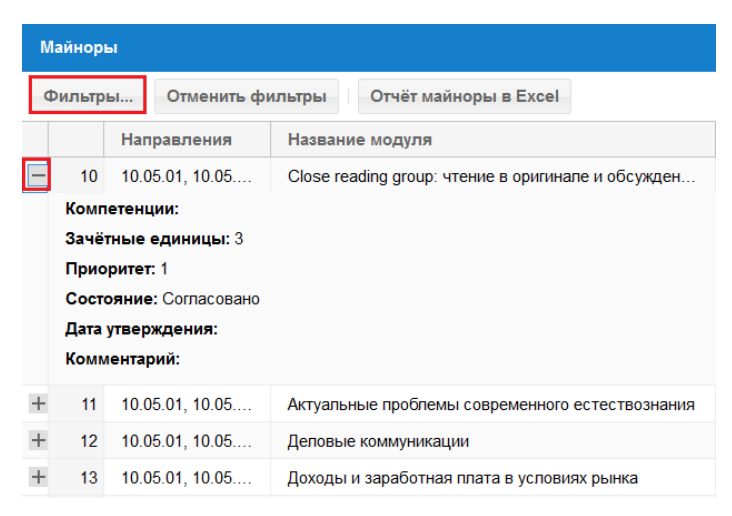

Рис. 2. Майноры

| Фильтры             |      | 8    |
|---------------------|------|------|
| Направление:        |      |      |
| Название<br>модуля: |      |      |
| Координатор:        |      |      |
| Учебный год:        |      |      |
| Семестр:            |      | •    |
|                     | ОКОт | иена |

Рис. 3. Фильтры

- 6. На форме «Майноры» в строке нагрузки реализованы следующие возможности: Файл | Изменить | Дисциплины| Пререквизиты
- Нажмите на ссылку «Файл» (Рис. 4), откройте или сохраните документ в формате редактора Word (Рис. 5), просмотрите краткую аннотацию (описание) майнора (Рис. 6).

| Майноры                                        |                                                    |                                                                         |                                                    |                           |  |  |  |
|------------------------------------------------|----------------------------------------------------|-------------------------------------------------------------------------|----------------------------------------------------|---------------------------|--|--|--|
| Фильтры Отменить фильтры Отчёт майноры в Excel |                                                    |                                                                         |                                                    |                           |  |  |  |
| Название модуля                                |                                                    | Короткое название модуля                                                |                                                    |                           |  |  |  |
| Close reading group: чтение в оригина          | Close reading group: чтение в оригинале и обсужден |                                                                         | Close reading group: чтение в оригинале и обсужден |                           |  |  |  |
| Актуальные проблемы современного               | естествознания                                     | Актуальные проблемы современного естествознания<br>Деловые коммуникации |                                                    |                           |  |  |  |
| Деловые коммуникации                           |                                                    |                                                                         |                                                    |                           |  |  |  |
|                                                | Координатор                                        |                                                                         |                                                    |                           |  |  |  |
| Институт «Гума                                 |                                                    | нитарных наук и искусств»                                               | Файл   Изменить   Дисциплины  Пререквизиты         |                           |  |  |  |
| Институт «Есте                                 |                                                    | ственных наук и математики»                                             | Файл   Изменить   Дисциплины  Пререквизиты         |                           |  |  |  |
| Институт «Высц                                 |                                                    | шая инженерная школа УрФУ»                                              | Файл   Изменит                                     | ь Дисциплины Пререквизиты |  |  |  |

Рис. 4. Редактирование майноров

| Открытие «134614.docx»                                |
|-------------------------------------------------------|
| Вы собираетесь открыть:                               |
| 134614.docx                                           |
| являющийся: Документ Microsoft Word (13,6 КБ)         |
| из http://study.urfu.ru                               |
| Как Firefox следует обработать этот файл?             |
| Открыть в Мicrosoft Word (по умолчанию)               |
| Со <u>х</u> ранить файл                               |
| Выполнять автоматически для всех файлов данного типа. |
|                                                       |
| ОК Отмена                                             |

Рис. 5. Просмотр информации про майнор

| +                                                     |                  |                                                               |  |  |
|-------------------------------------------------------|------------------|---------------------------------------------------------------|--|--|
|                                                       | Наименование     | Close reading group: чтение в оригинале и обсуждение популяр- |  |  |
|                                                       | майнора          | ных современных произведений                                  |  |  |
|                                                       | Общая трудоем-   | 3 3. e.                                                       |  |  |
|                                                       | кость майнора    |                                                               |  |  |
|                                                       | (3.e.)           |                                                               |  |  |
|                                                       | Аннотация майно- | Предлагаемый курс-майнор строится на основе извест-           |  |  |
|                                                       | pa               | ной методики "close reading" (аналитическое чтение художе-    |  |  |
|                                                       |                  | ственного текста). Студентам будут предложены художествен-    |  |  |
|                                                       |                  | ные произведения современных англоязычных (британских и       |  |  |
|                                                       |                  | американских) авторов в оригинале для самостоятельного чте-   |  |  |
|                                                       |                  | ния (по главам или по несколько глав) с дальнейшим совмест-   |  |  |
| ным их обсуждение на занятиях. Требования к студентах |                  |                                                               |  |  |
|                                                       |                  | бирающим курс: уровень английского языка не ниже В2 по Ев-    |  |  |
|                                                       |                  | ропейской шкале.                                              |  |  |
|                                                       |                  |                                                               |  |  |

# Рис. 6. Аннотация майнора

- 8. Нажмите на ссылку «Изменить» (Рис. 4).
- 9. На форме «Редактирование майнора» укажите минимальный, максимальный лимит и дату, до которой студент в ЛК студента может выбрать майноры (**Рис. 7**).
- 10. Установите «флаг» в поле «Отображать в личном кабинете студента», если необходимо сделать майнор доступным для выбора студентам в ЛК (**Рис. 7**).

#### Редактирование майнора

| Название модуля<br>Короткое название<br>Координатор<br>Тип<br>Компетенции<br>Зачётные единицы<br>Приоритет<br>Состояние<br>Дата утверждения | Close reading group<br>Close reading group<br>Институт «Гуманит<br>Майноры<br>3<br>1,00<br>Согласовано                                                                                                    | р: чтение в оригинале<br>р: чтение в оригинале<br>тарных наук и искуссті                                                                                                    | и обсуждение популяр<br>и обсуждение популяр<br>з»                                                                                                    | ных современных книг<br>ных современных книг                                                                                                    |                                                                                                    |
|----------------------------------------------------------------------------------------------------|----------------------------------------------------------------------------------------------------|----------------------------------------------------------------------------------------------------|----------------------------------------------------------------------------------------------------|----------------------------------------------------------------------------------------------------|----------------------------------------------------------------------------------------------------|
| Комментарий                                                                                                    |                                                                                                    |                                                                                                    |                                                                                                    |                                                                                                    |                                                                                                    |
| Файл                                                                                                    | http://study.urfu.ru/                                                                                                    | /iew/aid/1134614/11346                                                                                                    | i14.pdf                                                                                                    |                                                                                                    |                                                                                                    |
| Направления                                                                                                    | 10.05.01, 10.05.02,<br>41.04.02, 05.03.06,<br>01.03.04, 01.03.03,<br>44.04.01, 15.03.04,<br>38.04.03, 38.04.04,<br>30.05.03, 11.03.03,<br>23.04.03, 23.04.02,<br>37.05.01, 45.04.04,<br>42.03.03, 42.03.02,<br>27.03.04, 27.03.02, | 04.05.01, 08.05.01, 14<br>08.02.09, 05.03.04, 04<br>01.03.01, 43.04.02, 26<br>14.04.02, 15.03.05, 20<br>38.04.05, 38.04.06, 34<br>15.05.01, 10.05.04, 42<br>44.04.02, 27.04.02, 13<br>41.03.01, 38.03.06, 10<br>42.03.01, 46.03.02, 46<br>27.03.01, 23.03.03, 26 | 1.05.02, 14.05.03, 11.05<br>1.03.02, 04.03.01, 03.03<br>1.03.02, 23.05.01, 45.04<br>1.03.01, 21.03.03, 27.03<br>1.04.01, 38.04.02, 46.03<br>1.04.03, 38.04.02, 46.03<br>1.04.03, 13.04.02, 15.04<br>1.04.01, 20.05.01, 18.05<br>1.03.01, 45.03.02, 43.03<br>1.03.04, 29.03.03, 28.03 | .01, 14.05.01, 09.03.03, 09.02.<br>.03, 54.04.01, 51.04.03, 45.04,<br>.02, 37.04.02, 42.04.02, 38.04,<br>.03, 18.03.02, 19.03.01, 49.03,<br>.03, 12.03.01, 45.03.03, 12.03,<br>.01, 27.04.06, 27.04.05, 29.04,<br>.02, 15.04.01, 11.04.02, 11.04,<br>.02, 14.05.04, 17.05.01, 50.04,<br>.03, 43.03.02, 43.03.01, 47.03,<br>.01, 27.03.05, 37.03.01, 38.03, | 01, 10.03.01, 09.<br>03, 46 04.01, 46.<br>09, 43.04.01, 28.<br>02, 44.03.01, 128.<br>02, 45.03.04, 12.<br>03, 28.04.01, 22.<br>03, 11.04.04, 12.(<br>03, 09.03.04, 38.<br>02, 47.03.01, 49.<br>02, 38.03.01, 38. |
| Форма освоени<br>Отображать в лично                                                                                                    | ия майнора 🛛 Т<br>м кабинете 🔍                                                                                                    | радиционная                                                                                                    | T                                                                                                    |                                                                                                    |                                                                                                    |
|                                                                                                    | студента                                                                                                    |                                                                                                    |                                                                                                    |                                                                                                    |                                                                                                    |
| Периоды                                                                                                    |                                                                                                    |                                                                                                    |                                                                                                    |                                                                                                    |                                                                                                    |
| Год С                                                                                                    | еместр                                                                                                    | Минимальный<br>лимит                                                                                                    | Максимальный<br>лимит                                                                                                    | Выбрать до                                                                                                    |                                                                                                    |
| 2016                                                                                                    | Осенний 💌                                                                                                    | 0                                                                                                    | 40                                                                                                    | 2016-09-28                                                                                                    | Удалить                                                                                                    |
| 2016                                                                                                    | Весенний 💌                                                                                                    | 0                                                                                                    | 0                                                                                                    | 2017-02-26                                                                                                    | Удалить                                                                                                    |

Рис. 7. Редактирование майнора

- 11. Нажмите на ссылку «Дисциплины» (Рис. 4).
- 12. На форме «Дисциплины для майнора...» нажмите на ссылку «Редактировать аудиторную нагрузку, контрольные мероприятия и формы контроля» (**Рис. 8**).
- 13. Для редактирования нагрузки / периодов нажмите ссылки Редактировать нагрузку | Редактировать периоды соответственно (Рис. 9). Формы

редактирования нагрузки и периодов представлены на Рис. 10 и Рис. 11 соответственно.

Дисциплины для майнора "Close reading group:

чтение в оригинале и обсуждение популярных современных книг"

| Название дисциплины                                              |                                                  | Тип                   | Зачётные<br>единицы             |                                         |
|------------------------------------------------------------------|--------------------------------------------------|-----------------------|---------------------------------|-----------------------------------------|
| Close reading group: чтение в оригинале и об<br>современных книг | 5<br>суждение популярных                         | По выбору<br>студента | 3,00                            |                                         |
| Вернуться к списку                                               |                                                  |                       |                                 |                                         |
| © 2017 - УрФУ ИТС                                                | Файл                                             |                       |                                 |                                         |
|                                                                  | http://study.urfu.ru/view/aid/11<br>/1134612.pdf | 34612                 | Редактировать аудит<br>контроля | орную нагрузку, контрольные мероприятия |

Рис. 8. Редактирование аудиторной нагрузки, контрольных мероприятий и форм контроля

Майнор: Close reading group: чтение в оригинале и обсуждение популя Дисциплина: Close reading group: чтение в оригинале и обсуждение по

#### Аудиторная нагрузка

| Нагрузка             | Периоды      | Кафедра                                          |
|----------------------|--------------|--------------------------------------------------|
| лекции               | 2016 Осенний | (ИГНИ)Кафедра германской филологии Редактировать |
| практические занятия | 2016 Осенний | (ИГНИ)Кафедра германской филологии Редактировать |

#### Контрольные мероприятия

| Нагрузка       | Периоды | Кафедра |
|----------------|---------|---------|
| Формы контроля |         |         |
|                | _       |         |

| Нагрузка                                       | Периоды | Кафедра                                          |
|------------------------------------------------|---------|--------------------------------------------------|
| зачет 2016 Осенний                             |         | (ИГНИ)Кафедра германской филологии Редактировать |
| Редактировать нагрузку   Редактировать периоды |         |                                                  |

#### Рис. 9. Редактирование нагрузки / периодов

#### Редактирование нагрузки

Майнор: Close reading group: чтение в оригинале и обсуждение популярных современных книг Дисциплина: Close reading group: чтение в оригинале и обсуждение популярных современных книг

| Аудиторная нагрузка |                                  | Ко | Контрольные мероприятия          |   | ормы контроля                            |
|---------------------|----------------------------------|----|----------------------------------|---|------------------------------------------|
|                     | Название                         |    | Название                         |   | Название                                 |
|                     | лабораторные занятия             |    | Исследовательские работы         |   | экзамен                                  |
| V                   | лекции                           |    | домашняя работа                  |   | экзамен накопительный/письменный экзамен |
| V                   | практические занятия             |    | графические работы               | V | зачет                                    |
|                     | переаттестация                   |    | конспект литературных источников |   | зачет дифференцированный                 |
|                     | консультации                     |    | коллоквиум                       |   | Проект по модулю                         |
|                     | консультация перед экзаменом     |    | курсовой проект                  |   | Интегрированная оценка                   |
|                     | консультация перед зачетом       |    | контрольная работа               |   | Интегрированный экзамен                  |
|                     | консультирование и контроль (ЭО) |    | курсовая работа                  |   |                                          |
|                     |                                  |    | письменный экзамен               |   |                                          |
|                     |                                  |    | перевод иностранного текста      |   |                                          |
|                     |                                  |    | реферат                          |   |                                          |

#### Рис. 10. Редактирование нагрузки

Майнор: Close reading group: чтение в ориги

Дисциплина: Close reading group: чтение в ог

### Редактирование периодов

| Нагрузка             |          | Год  |           | Семестр  |
|----------------------|----------|------|-----------|----------|
| лекции               | <b>V</b> | 2016 |           | Осенний  |
|                      |          | 2016 |           | Весенний |
| практические занятия | <b>V</b> | 2016 |           | Осенний  |
|                      |          | 2016 |           | Весенний |
| зачет                | <b>V</b> | 2016 |           | Осенний  |
|                      |          | 2016 |           | Весенний |
|                      |          |      |           |          |
|                      |          |      | Сохранить |          |

Вернуться к списку

#### Рис. 11. Редактирование периодов

- 14. Нажмите на ссылку «Пререквизиты» (Рис. 4).
- 15. В поле «Пререквизиты» из выпадающего списка выберите майнор, который должен быть освоен до начала освоения текущего майнора (**Рис. 12**).

#### Пререквизиты для майнора

Майнор: Close reading group: чтение в оригинале и обсуждение популярных современных книг

| Пререквизиты           | · · · · · · · · · · · · · · · · · · ·                                            |   |
|------------------------|----------------------------------------------------------------------------------|---|
|                        | личная эффективность                                                             |   |
|                        | Управление конфликтами в организации                                             |   |
| Требуется для майноров | Прикладные решения 1С (Бухгалтерия 8, Управление торговлей 8)                    |   |
|                        | Игропрактики в управлении                                                        |   |
|                        | Лидерство в решении сложных задач. Часть 1                                       |   |
|                        | Ораторское мастерство                                                            |   |
|                        | Организация, планирование и логистика промышленного предприятия. Часть 1         | Ξ |
| Вернуться к списку     | Менеджмент качества                                                              |   |
|                        | Оформление учебных и научных работ в системе LaTeX                               |   |
|                        | Доходы и заработная плата в условиях рынка                                       |   |
| @ 2017 - VDDV MTC      | Актуальные проблемы современного естествознания                                  |   |
| e 2011 - 5pes 1110     | Деловые коммуникации                                                             |   |
|                        | Методика научного исследования                                                   |   |
|                        | Управление системой социальной безопасности предприятий. Часть 1                 |   |
|                        | Экологическая безопасность                                                       |   |
|                        | Технико-экономическое обоснование инженерных решений                             |   |
|                        | Нейронные сети и искусственный интеллект                                         |   |
|                        | Электромагнитная совместимость                                                   |   |
|                        | Close reading group: чтение в оригинале и обсуждение популярных современных книг |   |
|                        | Современное искусство Екатеринбурга                                              | - |
|                        |                                                                                  |   |

Рис. 12. Пререквизиты для майнора

- 16. Для получения отчета по майнорам в формате редактора Excel, на форме «Майноры» нажмите кнопку «Отчет майноры в Excel» (**Рис. 13**).
- 17. Отчета по майнорам в формате редактора Excel представлен на Рис. 14.

| Ma | айнори | ы    |             |           |                                            |
|----|--------|------|-------------|-----------|--------------------------------------------|
| Φ  | ильтр  | ы    | Отменить фи | ильтры    | Отчёт майноры в Excel                      |
|    |        | Нап  | равления    | Названи   | е модуля                                   |
| +  | 10     | 38.0 | 5.02, 10.05 | Close rea | ading group: чтение в оригинале и обсужден |
| +  | 11     | 10.0 | 5.01, 10.05 | Актуалы   | ные проблемы современного естествознания   |
| +  | 12     | 10.0 | 5.01, 10.05 | Деловые   | е коммуникации                             |

### Рис. 13. Отчет по майнорам

| В                                          | С                                         | D                 | E                   | F           |
|--------------------------------------------|-------------------------------------------|-------------------|---------------------|-------------|
| Название модуля                            | Координатор                               | Зачетные единиц 🖕 | Направления         | Состояние 🚽 |
| Close reading group: чтение в оригинале и  | Институт «Гуманитарных наук и искусств»   | 3                 | 38.05.02, 10.05.01, | Согласовано |
| Актуальные проблемы современных книг       | Институт «Естественных наук и математики» | 3                 | 10.05.01, 10.05.02, | Утверждено  |
| естествознания                             |                                           |                   |                     |             |
| Деловые коммуникации                       | Институт «Высшая инженерная школа УрФУ»   | 3                 | 10.05.01, 10.05.02, | Утверждено  |
| Доходы и заработная плата в условиях рынка | «Высшая школа экономики и менеджмента»    | 3                 | 10.05.01, 10.05.02, | Согласовано |
| Защита интеллектуальной собственности и    | Институт «Физико-технологический»         | 3                 | 10.05.01, 10.05.02, | Утверждено  |
| патентоведение                             |                                           |                   |                     |             |

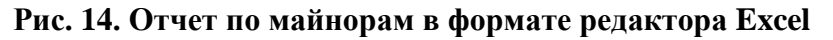

#### Зачисление на майноры

- 1. В главной строке меню выберите пункт «Модули» → «Майноры» → «Зачисления» (**Рис. 15**).
- 2. На форме «Зачисление на майноры» реализован фильтр по следующим полям (**Рис. 16**, **Рис. 17**):
- Название модуля
- Координатор
- Учебный год
- Семестр
- Тип майнора

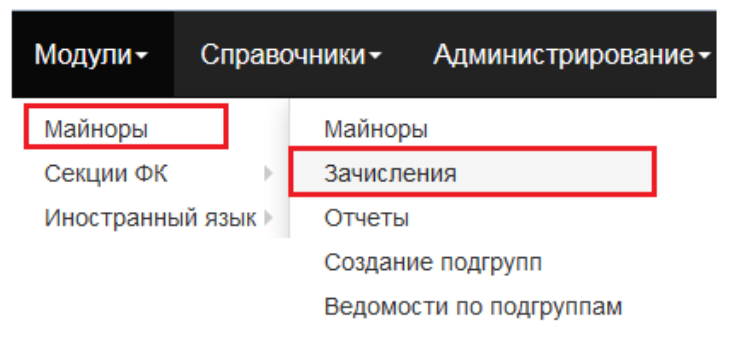

Рис. 15. Зачисления на майноры

| Зачи | сление на | а майноры        | ры                                                                           |        |                               |  |  |  |  |  |
|------|-----------|------------------|------------------------------------------------------------------------------|--------|-------------------------------|--|--|--|--|--|
| Фил  | ьтры      | Отменить фильтры | Перейти к автоматическому зачислению                                         | Отчёт  | зачисление на майноры в Excel |  |  |  |  |  |
|      | Номер     | Короткое         | Короткое название модуля Тип майнора                                         |        |                               |  |  |  |  |  |
| 1    | 1134614   | Close readi      | Close reading group: чтение в оригинале и обсуждение популярных Традиционная |        |                               |  |  |  |  |  |
| 2    | 1134614   | Close readi      | ng group: чтение в оригинале и обсуждение попул                              | іярных | Традиционная                  |  |  |  |  |  |
| 3    | 1134586   | Актуальны        | е проблемы современного естествознания                                       |        | Традиционная                  |  |  |  |  |  |
| 4    | 1134586   | Актуальны        | е проблемы современного естествознания                                       |        | Традиционная                  |  |  |  |  |  |
| 5    |           | Биофизика        | сот неживого к живому, от принципов к механизм                               | ам     | Онлайн курс                   |  |  |  |  |  |
| 6    |           | Биофизика        | от неживого к живому, от принципов к механизм                                | ам     | Онлайн курс                   |  |  |  |  |  |

Рис. 16. Фильтры по зачислениям на майноры

| Фильтры             | $\otimes$ |
|---------------------|-----------|
| Название<br>модуля: |           |
| Координатор:        |           |
| Учебный год:        |           |
| Семестр:            | -         |
| Тип майнора:        | -         |
|                     | ОК Отмена |

Рис. 17. Фильтры

- 3. На форме «Зачисление на майноры» нажмите кнопку «Перейти к автоматическому зачислению», в окне «Перейти к автоматическому зачислению» укажите учебный год, семестр (Рис. 18). Данный функционал доступен только сотрудникам отдела ПОПиОУП.
- 4. На форме «Расчет зачислений на майноры» нажмите кнопку «Рассчитать» (Рис. 19).
- 5. Информационное сообщение при зачислении на майноры представлено на Рис. 20.

| Зачи | сление н | а майноры        |                                     |               |          |                              |         |
|------|----------|------------------|-------------------------------------|---------------|----------|------------------------------|---------|
| Фил  | ьтры     | Отменить фильтры | Перейти к автоматическому зач       | ислению       | Отчёт    | зачисление на майноры в Ехсе | 4       |
|      | Номер    | Короткое         | название модуля                     |               |          | Тип майнора                  |         |
| 1    | 1134614  | Close readi      | ng group: чтение в оригинале и обсу | ждение популя | арных    | Традиционная                 |         |
| 2    | 1134614  | Close readi      | ng group: чтение в оригинале и обсу | ждение популя | арных    | Традиционная                 |         |
| 3    | 1134586  | Актуальны        | е проблемы современного естество    | знания        |          | Традиционная                 |         |
| 4    | 1134586  | Актуальны        | е проблемы современного естество    | знания        |          | Традиционная                 |         |
| 5    |          | Биофизика        | : от неживого к живому, от принципс | Перейти к а   | втоматич | ескому зачислению            | 8       |
| 6    |          | Биофизика        | : от неживого к живому, от принципс |               | 0010     |                              |         |
| 7    | 1134589  | Деловые к        | оммуникации                         | Учебный год   | : 2016   |                              |         |
| 8    | 1134589  | Деловые к        | оммуникации                         | Семестр:      | Осенн    | ий                           | ▼       |
| 9    | 1134584  | Доходы и з       | аработная плата в условиях рынка    |               |          | 0                            | (Отмена |
| 10   | 1134584  | Доходы и з       | аработная плата в условиях рынка    |               |          |                              |         |

Рис. 18. Переход к автоматическому зачислению

# Расчёт зачислений на майноры

| Год       | Семестр               | Всего студентов с выбором майноров | Всего студентов уже зачислено в майноры | Всего майноров |
|-----------|-----------------------|------------------------------------|-----------------------------------------|----------------|
| 2016      | Осенний               | 2068                               | 2165                                    | 51             |
| Существук | т решения по студен   | гам в этом периоде.                |                                         |                |
| Существую | от решения, отправле  | нные в ЛКС                         |                                         |                |
|           |                       |                                    |                                         |                |
| Существую | от студенты без рейти | нга                                |                                         |                |
|           |                       |                                    |                                         |                |
|           |                       | Рассчитать                         |                                         |                |

#### Рис. 19. Расчет зачисления на майноры

Сейчас будет выполнен автоматический расчёт зачислений. Студенты с наивысшим рейтингом будут зачислены в первую очередь. Если студент не будет зачислен на майнор, в его зачислении будет статус 'Не зачислен'

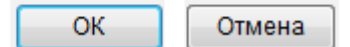

#### Рис. 20. Информационное сообщение при зачислении на майноры

- 6. Если необходимо получить отчет по результатам, нажмите кнопку «Отчет о результате» (**Рис. 21**). В отчете содержится системная информация о зачислениях студентов.
- 7. Для того чтобы вручную зачислить студента на майнор, на форме «Зачисление на майноры» необходимо пройти по ссылке «Студенты» (**Рис. 22**).
- 8 Выделите строку по студенту, нажмите кнопку «Зачислен» (**Рис. 23**), в поле «Состояние» у студента изменится состояние на «Зачислен» (**Рис. 24**).
- 9 Аналогично, чтобы вручную отчислить студента, на форме «Зачисление на майноры» необходимо пройти по ссылке «Студенты». Выделите строку по студенту, нажмите кнопку «Не зачислен» или «Нет решения», в поле «Состояние» у студента изменится состояние на «Не зачислен» или «Нет решения».

# Расчёт зачислений на майноры

# Расчёт выполнен

| Год                                     | Семестр | Создано зачислений |
|-----------------------------------------|---------|--------------------|
| 2016                                    | Осенний | 4                  |
| Отчёт о результате<br>К списку майноров |         |                    |

# Рис. 21. Расчет зачислений на майноры

| Зачи | сление на | майноры  |             |                                                    |         |                    |             |             |           |          |
|------|-----------|----------|-------------|----------------------------------------------------|---------|--------------------|-------------|-------------|-----------|----------|
| Фил  | ытры      | Отменить | фильтры     | Перейти к автоматическому зачислению               | Отчёт з | зачисление на майн | оры в Ехсеі |             |           |          |
|      | Номер     |          | Короткое    | название модуля                                    |         | Тип майнора        |             | Семестр     |           |          |
| 1    | 1134614   |          | Close read  | ing group: чтение в оригинале и обсуждение популяр | ных     | Традиционная       |             | 2016        | Осенний   |          |
| 2    | 1134614   |          | Close read  | ing group: чтение в оригинале и обсуждение популяр | ных     | Традиционная       |             | 2016        | Весенний  |          |
|      |           |          |             |                                                    |         |                    |             |             |           |          |
|      |           | Коор     | цинатор     |                                                    | Зач     | етные единицы      | Лимит       | Кол-во заяв | Зачислено |          |
|      |           | Инсти    | тут «Гумани | гарных наук и искусств»                            |         | 3                  | 40          | 211         | 41        | Студенты |
|      |           | Инсти    | тут «Гумани | гарных наук и искусств»                            |         | 3                  | 0           | 0           | 2         | Студенты |

# Рис. 22. Зачисление на майноры

| Год | 2016/Семестр Осенни | й - Зачисление на м | айнор "Close reading group: чтение | е в оригинале и об | бсуждени | е популярных сов | ременны | х книг"   |             |             |                     |
|-----|---------------------|---------------------|------------------------------------|--------------------|----------|------------------|---------|-----------|-------------|-------------|---------------------|
| Фил | ьтры Отменить о     | фильтры Скрыт       | ъ\показать студентов с приоритето  | м Нет решени       | ия Зач   | ислен Не зачи    | іслен   | Отправить | в ЛК Эксп   | орт в Ехсеі |                     |
|     | Название группы     | Фамилия             | Имя                                | Отчество           |          | Статус           |         | Личный н  | н Рейтинг   | Целевой     | Иностранный студент |
| 1   | CT-250034           | Суркова             | Кристина                           | Сергеевна          |          | Активный         |         | 065028028 | 30          | Нет         | Нет                 |
| 2   | CT-250034           | Десятков            | Василий                            | Иванович           |          | Активный         |         | 065028014 | 18          | Нет         | Нет                 |
|     |                     |                     |                                    |                    | -        |                  | -       | 514       | 2           |             |                     |
|     |                     |                     |                                    |                    | Вид воз  | мещения затрат   | Приор   | итет в ЛК | Состояние   |             |                     |
|     |                     |                     |                                    |                    |          | бюджет           |         | 0         | Нет решения |             |                     |
|     |                     |                     |                                    |                    |          | контракт         |         | 0         | Нет решения |             |                     |

# Рис. 23. Зачисление на майноры

| Год 2016/Сем | естр Осенни | ıй - Зачисле | ние на майнор ' | "Close reading group: чтени | ево | ригинале и | обсужде | ние пог | улярных соврем  | энных | книг"          |           |                |             |
|--------------|-------------|--------------|-----------------|-----------------------------|-----|------------|---------|---------|-----------------|-------|----------------|-----------|----------------|-------------|
| Фильтры      | Отменить    | фильтры      | Скрыть\показ    | ать студентов с приоритето  | M   | Нет реше   | ния 3   | Зачисле | н Не зачисле    |       | Отправить в ЛК | Экспорт   | в Excel        |             |
| Имя          |             | Отчество     |                 | Статус                      | Ли  | чный н     | Целев   | ой      | Иностранный сту | цент  | Вид возмещен   | ия затрат | Приоритет в ЛК | Состояние   |
| Кристина     |             | Сергеевна    |                 | Активный                    | 065 | 60280280   | Нет     |         | Нет             |       | бюджет         | ,         | 0              | Зачислен    |
| Василий      |             | Иванович     |                 | Активный                    | 065 | 50280148   | Нет     |         | Нет             |       | контрак        | т         | 0              | Нет решения |

Рис. 24. Зачисление на майноры

#### Создание подгрупп

- 1. В главном меню выберите «Модули» → «Майноры» → «Создание подгрупп» (Рис. 25).
- 2. На форме «Количество подгрупп для майноров» в строке нагрузки проверьте поле «Количество групп». Если необходимо изменить кол-во групп, нажмите кнопку «Редактировать» (**Рис. 26**). Форма «Редактирование кол-ва подгрупп» представлена на **Рис. 27**.

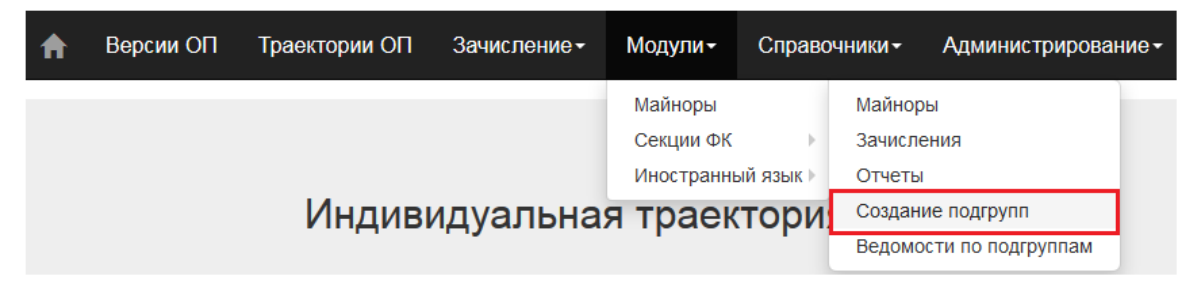

Рис. 25. Создание подгрупп по майнорам

| Коли | Количество подгрупп для майноров |                  |                                       |                         |  |  |  |  |  |
|------|----------------------------------|------------------|---------------------------------------|-------------------------|--|--|--|--|--|
| Фил  | ьтры                             | Отменить фильтры | Подгруппы                             |                         |  |  |  |  |  |
|      | Год                              | Семестр          | Модуль                                | Дисциплина              |  |  |  |  |  |
| 1    | 2016                             | Осенний          | Close reading group: чтение в оригина | Close reading group: чт |  |  |  |  |  |
| 2    | 2016                             | Осенний          | Close reading group: чтение в оригина | Close reading group: чт |  |  |  |  |  |
| 3    | 2016                             | Осенний          | Close reading group: чтение в оригина | Close reading group: чт |  |  |  |  |  |
|      |                                  |                  |                                       |                         |  |  |  |  |  |

| Нагрузка           | Зачислено | Количество групп |               |
|--------------------|-----------|------------------|---------------|
| лекции             | 0         | 1                | Редактировать |
| практические занят | 0         | 2                | Редактировать |
| зачет              | 0         | 2                | Редактировать |

Рис. 26. Кол-во групп по майнорам

#### Редактирование количества подгрупп

| Номер и название     | 1134614 Close reading group: чтение в оригинале и обсуждение популярных современных книг |
|----------------------|------------------------------------------------------------------------------------------|
| Год                  | 2016                                                                                     |
| Семестр              | Осенний                                                                                  |
| Нагрузка             | лекции                                                                                   |
| Дисциплина           | Close reading group: чтение в оригинале и обсуждение популярных современных книг         |
| Колличество подгрупп | 1                                                                                        |
|                      | Сохранить                                                                                |

Вернуться к списку

Рис. 27. Редактирование кол-ва подгрупп по майнорам

3. Нажмите последовательно кнопки «Подгруппы», «Создать подгруппы», «Распределить студентов» (**Рис. 28**, **Рис. 29** и **Рис. 30**).

| Коли | чество п | одгрупп дл | я майноров |               |                           |
|------|----------|------------|------------|---------------|---------------------------|
| Фил  | ьтры     | Отменить   | фильтры    | Подгруппы     |                           |
|      | Год      |            | Семестр    | Модуль        |                           |
| 1    | 2016     |            | Осенний    | Close reading | group: чтение в оригина   |
| 2    | 2016     |            | Осенний    | Close reading | group: чтение в оригина   |
| 3    | 2016     |            | Осенний    | Close reading | ) group: чтение в оригина |

Рис. 28. Подгруппы по майнорам

| Подгру | ппы для майн   | юров Кол-во за   | ачисленных студентов: \ 16 | 99           |            |                           |        |
|--------|----------------|------------------|----------------------------|--------------|------------|---------------------------|--------|
| Фильт  | ры Отмен       | нить фильтры     | Количество подгрупп        | Создать по   | дгруппы    | Развернуть\Свернуть групп | ировку |
|        | Год            | Семестр          | Модуль                     |              | Индекс     |                           |        |
| + Моду | ль: Close read | ling group: чтен | ние в оригинале и обсужден | ние популярн | ных соврем | енных книг                |        |
| + Моду | ль: Актуальнь  | іе проблемы с    | овременного естествознан   | ия           |            |                           |        |
| + Моду | ль: Деловые    | коммуникации     |                            |              |            |                           |        |
| + Моду | ль: Защита ин  | теллектуально    | й собственности и патентов | ведение      |            |                           |        |

#### Рис. 29. Создание подгрупп по майнорам

| Подгрупп | ы для ма | йноров Кол-во за  | ачисленных студентов: \ 16 | 99           |           |                           |        |              |           |
|----------|----------|-------------------|----------------------------|--------------|-----------|---------------------------|--------|--------------|-----------|
| Фильтры  | Отм      | енить фильтры     | Количество подгрупп        | Создать по   | дгруппы   | Развернуть\Свернуть групп | ировку | Распределить | студентов |
|          | Год      | Семестр           | Модуль                     |              | Индекс    |                           |        | Нагрузка     | Лимит     |
| + Модуль | Close re | ading group: भтен | ние в оригинале и обсужде  | ние популярн | ых соврем | енных книг                |        |              |           |
| + Модуль | Актуалы  | ные проблемы с    | овременного естествознан   | ия           |           |                           |        |              |           |
| + Модуль | Деловы   | е коммуникации    |                            |              |           |                           |        |              |           |
| + Модуль | Защита и | интеллектуально   | й собственности и патенто  | ведение      |           |                           |        |              |           |
| + Модуль | Игропра  | ктики в управле   | нии                        |              |           |                           |        |              |           |

Рис. 30. Распределение студентов по подгруппам

4. Если необходимо изменить лимит на подгруппе или назначить преподавателя, нажмите кнопку «Редактировать» (**Рис. 31**). Форма редактирования подгрупп представлена на **Рис. 32**.

| Подгр | уппы д   | ля майноров Кол-во     | зачисленных студентов: \ 16 | 99           |           |                              |        |              |           |         |      |        |                    |
|-------|----------|------------------------|-----------------------------|--------------|-----------|------------------------------|--------|--------------|-----------|---------|------|--------|--------------------|
| Филь  | гры      | Отменить фильтры       | Количество подгрупп         | Создать по   | дгруппы   | Развернуть\Свернуть группи   | провку | Распределите | студентов | Удалить | Копи | оовать | Открыть в Excel    |
|       | Год      | Семестр                | Модуль                      |              | Индекс    |                              | ŀ      | Нагрузка     | Лимит     | Студ    | енты |        |                    |
| — Мод | уль: Clo | ose reading group: что | ение в оригинале и обсужде  | ние популярн | ых соврем | иенных книг                  |        |              |           |         |      |        |                    |
|       | 1 201    | 6 Осенний              | Close reading group: чтение | в оригина    | Close rea | ding group: чтение в оригина |        | зачет        | 20        | 1       | 9    | Студен | гы Редактировать   |
|       | 2 201    | 6 Осенний              | Close reading group: чтение | в оригина    | Close rea | ding group: чтение в оригина |        | зачет        | 20        | 1       | 9    | Студен | гы Редактировать   |
|       | 3 201    | 6 Осенний              | Close reading group: чтение | в оригина    | Close rea | ding group: чтение в оригина |        | лекции       | 40        | 3       | 9    | Студен | гы   Редактировать |
|       | 4 201    | 6 Осенний              | Close reading group: чтение | в оригина    | Close rea | ding group: чтение в оригина | практи | ческие занят | 20        | 1       | 9    | Студен | гы   Редактировать |
|       | 5 201    | 6 Осенний              | Close reading group: чтение | в оригина    | Close rea | ding group: чтение в оригина | практи | ческие занят | 20        | 2       | 0    | Студен | гы Редактировать   |

Рис. 31. Лимиты на подгруппы

| Редактирован  | ние подгруппы                                                                    |  |
|---------------|----------------------------------------------------------------------------------|--|
| Индекс:       | Close reading group: чтение в оригинале и обсуждение популярных современных книг |  |
| Лимит:        | 20                                                                               |  |
| Преподаватель | Преподаватель не выбран                                                          |  |
|               | Сохранить                                                                        |  |

Рис. 32. Редактирование лимитов

5. Чтобы назначить преподавателя на подгруппу, необходимо нажать на иконку , в окне «Преподаватели» указать «флагом» преподавателя и нажать кнопку «Сохранить» (Рис. 33).

| Препо | одавател | и           |          |               |                       | 8    |
|-------|----------|-------------|----------|---------------|-----------------------|------|
|       |          | Фамилия     | Имя      | Отчество      | Место работы          |      |
|       |          |             |          |               |                       |      |
|       | 1        | ххх         | ххх      |               | автоматизированных    | ^    |
|       | 2        | Абаимов     | Николай  | Анатольевич   | тепловых электрическ  |      |
|       | 3        | Абакумов    | Михаил   | Витальевич    | Текущие почасовики 1  |      |
|       | 4        | Абдулаев    | Шамил    | Исмаилович    | Уволенные             |      |
|       | 5        | Абдуллаев   | Жахонгир | Одашжонович   | электротехники и элек |      |
|       | 6        | Абдуллин    | Ренат    | Рашидович     | Департамент радиоэл   |      |
|       | 7        | Абдуллина   | Эльвира  | Рифатовна     | ИОИТ                  |      |
|       | 8        | Абдуллина   | Рида     | Зияфовна      | Управление территор   |      |
|       | 9        | Абдулов     | Рашид    | Миниахметович | интеллектуальных ин   |      |
|       | 10       | Абдулхакова | Венера   | Рафаиловна    | Филиал УрФУ в г. Сре  | ~    |
|       |          |             |          |               | Сохранить От          | мена |

Рис. 33. Назначение преподавателя на подгруппу

- 6. Для ручного редактирования списочного состава подгрупп нажмите кнопку «Студенты» (**Рис. 34**).
- 7. Чтобы отфильтровать студентов данной группы, нажмите кнопку «Скрыть/показать включенных студентов» (**Рис. 35**).
- 8. Чтобы включить студента в подгруппу, в строке студента установите «флаг» в поле «В подгруппе» (**Рис. 36**).
- 9. Чтобы удалить студента из подгруппы, в строке студента уберите «флаг» в поле «В подгруппе» (**Рис. 37**).

10. Чтобы удалить всех студентов из подгруппы, нажмите кнопку «Удалить зачисления» (**Рис. 38**).

| Подгру | /ппы , | для майн   | оров Кол-во за  | ачисленных студентов: \ 16  | 99           |            |                              |          |             |             |         |       |         |                    |
|--------|--------|------------|-----------------|-----------------------------|--------------|------------|------------------------------|----------|-------------|-------------|---------|-------|---------|--------------------|
| Фильт  | ры     | Отмен      | ить фильтры     | Количество подгрупп         | Создать по   | дгруппы    | Развернуть\Свернуть группи   | ровку    | Распределит | ь студентов | Удалить | Копир | овать   | Открыть в Excel    |
|        | Го     | рд         | Семестр         | Модуль                      |              | Индекс     |                              | Ha       | агрузка     | Лимит       | Студе   | енты  |         |                    |
| — Моду | уль: С | Close read | ing group: чтен | ние в оригинале и обсужден  | ние популярн | ных соврем | ленных книг                  |          |             |             |         |       |         |                    |
| L 1    | 20     | )16        | Осенний         | Close reading group: чтение | в оригина    | Close rea  | ding group: чтение в оригина | 3        | зачет       | 20          | 1       | 9     | Студент | гы   Редактировать |
| 2      | 2 20   | )16        | Осенний         | Close reading group: чтение | в оригина    | Close rea  | ding group: чтение в оригина | 3        | зачет       | 20          | 1       | 9     | Студент | гы   Редактировать |
| ✓ 3    | 3 20   | )16        | Осенний         | Close reading group: чтение | в оригина    | Close rea  | ding group: чтение в оригина | л        | екции       | 40          | 3       | 9     | Студент | гы Редактировать   |
| 4      | 20     | )16        | Осенний         | Close reading group: чтение | в оригина    | Close rea  | ding group: чтение в оригина | практиче | еские занят | 20          | 1       | 9     | Студент | гы   Редактировать |
| 6      | 5 20   | )16        | Осенний         | Close reading group: чтение | в оригина    | Close rea  | ding group: чтение в оригина | практиче | еские занят | 20          | 2       | C     | Студент | гы   Редактировать |

Рис. 34. Кол-во студентов в подгруппах

| Реда | ктирован | ие студент         | ов подгруппі | ы Close readin     | g group: чтение в оригин | нале и | обсуждение популяр | ных совреме | нных книг\зачет | 11     |              |         |
|------|----------|--------------------|--------------|--------------------|--------------------------|--------|--------------------|-------------|-----------------|--------|--------------|---------|
| Фил  | ьтры     | Отменить           | фильтры      | <u>Скрыть\пока</u> | азать включенных студе   | нтов   | Список подгрупп    | Зачислить   | Удалить зачи    | сления | Экспорт      | в Excel |
|      | Группа   |                    | Фамилия      |                    | Имя                      | (      | Отчество           | Балл        | Оценка          | В по   | дгруппе      |         |
| 1    | УГИ-443  | 3302               | Абрамова     |                    | Алёна                    | E      | Владимировна       |             |                 |        | $\checkmark$ |         |
| 2    | УГИ-443  | 3425               | Бабаян       |                    | Рузанна                  | ſ      | Георгиевна         |             |                 |        | $\checkmark$ |         |
| 3    | УГИ-263  | 3201               | Басина       |                    | Елизавета                | 0      | Сергеевна          |             |                 |        | $\checkmark$ |         |
| 4    | УГИ-354  | 1705               | Баянова      |                    | Евгения                  | I      | Галиевна           |             |                 |        |              |         |
| 5    | УГИ-353  | 3403               | Бережных     |                    | Ольга                    | 0      | Олеговна           |             |                 |        | $\checkmark$ |         |
| 6    | MEH-44(  | 0911               | Василенко    |                    | Анастасия                | I      | Васильевна         |             |                 |        | $\checkmark$ |         |
| 7    | УГИ-443  | 33 <mark>01</mark> | Васильева    |                    | Анастасия                | /      | Александровна      |             |                 |        | $\checkmark$ |         |
| 8    | ЭН-4400  | 007                | Вольхин      |                    | Алексей                  | (      | Сергеевич          |             |                 |        |              |         |
| 9    | HMT-440  | 0717               | Воронцов     |                    | Данил                    | E      | Владимирович       |             |                 |        | $\checkmark$ |         |

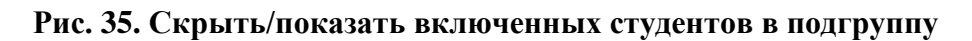

| Реда | ктирование студен | тов подгрупп | ы Close readin | g group: чтение в оригинале | и обсуждение популяр | ны | іх современ | ных книг | \ <b>π1</b>   |                        |                                          |
|------|-------------------|--------------|----------------|-----------------------------|----------------------|----|-------------|----------|---------------|------------------------|------------------------------------------|
| Фил  | отмени            | гь фильтры   | Скрыть\пока    | азать включенных студентов  | в Список подгрупп    | 3  | Зачислить   | Удалит   | ъзачисления   | Экспорт в Excel        |                                          |
|      | Группа            | Фамилия      |                | Имя                         | Отчество             |    | В подг      | руппе    |               | Зачис                  | слен в подгруппу                         |
| 1    | CT-340037         | Ардаширов    | за             | Ирина                       | Сергеевна            |    | ✓           | 1        | Close reading | group: чтение в оригин | нале и обсуждение популярных современных |
| 2    | ЭM-343308         | Баталова     |                | Алена                       | Викторовна           |    |             | 1        | Close reading | group: чтение в оригин | нале и обсуждение популярных современных |
| 3    | Фт-340005         | Белкин       |                | Сергей                      |                      |    | ~           | 1        | Close reading | group: чтение в оригин | нале и обсуждение популярных современных |
| 4    | EH-342103         | Борыгина     |                | Виктория                    | Геннадьевна          |    |             | 1        | Close reading | group: чтение в оригин | нале и обсуждение популярных современных |
| 5    | ФК-340007         | Воронцова    |                | Ольга                       | Михайловна           |    | ~           | 1        | Close reading | group: чтение в оригин | нале и обсуждение популярных современных |
| 6    | ЭM-343203         | Груздева     |                | Яна                         | Владимировна         |    | ~           | 1        | Close reading | group: чтение в оригин | нале и обсуждение популярных современных |

| The 50, I charinpobanne ci ydeniob b nodi pynnas |
|--------------------------------------------------|
|--------------------------------------------------|

| Реда    | Редактирование студентов подгруппы Close reading group: чтение в оригинале и обсуждение популярных современных книг\зачет\1 |                        |           |             |                           |                 |           |      |                    |              |                      |       |
|---------|----------------------------------------------------------------------------------------------------|------------------------|-----------|-------------|---------------------------|-----------------|-----------|------|--------------------|--------------|----------------------|-------|
| Фильтры |                                                                                                    | Отменить фильтры Скрыт |           | Скрыть\пока | зать включенных студентов | Список подгрупп | Зачислить |      | Удалить зачисления |              | Экспорт в            | Excel |
|         | Группа                                                                                                    | руппа Фамилия          |           |             | Имя                       | Отчество        |           | Балл | Оценка             | В по         | дгруппе              |       |
| 1       | СТ-350034 Афана                                                                                                    |                        | Афанасьев | ва Дарья    |                           | Сергеевна       |           |      |                    | $\checkmark$ |                      |       |
| 2       | 2 СТ-350034 Бан                                                                                                    |                        | Бандурина |             | Александра                | Дмитриевна      |           |      |                    |              | <ul> <li></li> </ul> |       |
| 3       | Фт-35001                                                                                                    | 11                     | Белёва    |             | Елена                     | Алексеевна      |           |      |                    |              | <b>~</b>             |       |
| 4       | HMT-352                                                                                                    | 514                    | Белых     |             | Erop                      | Александрович   |           |      |                    |              | ✓                    |       |
| 5       | 5 <b>ЭМ-353105</b>                                                                                                    |                        | Воронина  |             | Анастасия                 | Александровна   |           |      |                    |              | <b>~</b>             |       |
| 6       | 6 УГИ-354701                                                                                                    |                        | Дегтярёв  |             | Никита                    | Сергеевич       |           |      |                    |              |                      |       |
| 7       | 7 УГИ-354702                                                                                                    |                        | Демьянова |             | Анна                      | Дмитриевна      |           |      |                    |              | $\checkmark$         |       |

Рис. 37. Удаление студента из подгруппы

| Реда         | Редактирование студентов подгруппы Close reading group: чтение в оригинале и обсуждение популярных современных книг\зачет\1 |                    |             |                           |                                         |              |              |               |           |  |  |  |  |
|--------------|----------------------------------------------------------------------------------------------------|--------------------|-------------|---------------------------|-----------------------------------------|--------------|--------------|---------------|-----------|--|--|--|--|
| Фильтры Отме |                                                                                                    | ь фильтры          | Скрыть\пока | зать включенных студентов | ключенных студентов Список подгрупп Зач |              |              | сления Экспор | r в Excel |  |  |  |  |
|              | Группа                                                                                                    | Фамилия            |             | Имя                       | Отчество                                | Балл         | Оценка       | В подгруппе   |           |  |  |  |  |
| 1            | УГИ-443302                                                                                                    | ГИ-443302 Абрамова |             | Апёна                     | Владимировна                            |              |              | $\checkmark$  |           |  |  |  |  |
| 2            | УГИ-443425                                                                                                    | Бабаян             |             | Рузанна Георгиевна        |                                         |              | $\checkmark$ |               |           |  |  |  |  |
| 3            | УГИ-263201 Басина                                                                                                    |                    | Елизавета   |                           | Сергеевна                               | $\checkmark$ |              |               |           |  |  |  |  |
| 4            | УГИ-354705 Баянова                                                                                                    |                    |             | Евгения                   | Галиевна                                |              | $\checkmark$ |               |           |  |  |  |  |
| 5            | 5 УГИ-353403 Бережных                                                                                                    |                    |             | Ольга                     | Олеговна                                |              |              | $\checkmark$  |           |  |  |  |  |

Рис. 38. Массовое удаление студентов из подгруппы

- 11. Чтобы скопировать списочный состав подгруппы, установите два «флага» на подгруппах (подгруппы должны быть по разным видам нагрузки: например, лекции и зачет, одна из подгрупп должна быть пустой), нажмите кнопку «Копировать» (**Рис. 39**).
- 12. Чтобы удалить подгруппы, установите «флаги» на подгруппах, нажмите кнопку «Удалить» (**Рис. 40**), подтвердите данное действие (**Рис. 41**). Подгруппы удалятся вместе с зачисленными студентами.

| По           | Подгруппы для майноров Кол-во зачисленных студентов: \ 100 |              |                   |                             |                                                |                                       |                              |                    |         |        |       |  |  |  |
|--------------|------------------------------------------------------------|--------------|-------------------|-----------------------------|------------------------------------------------|---------------------------------------|------------------------------|--------------------|---------|--------|-------|--|--|--|
| Фильт        |                                                            | ы Отм        | енить фильтры     | Количество подгрупп         | п Создать подгруппы Развернуть\Свернуть группи |                                       | ировку Распредели            | гь студентов       | Удалить | Копиро | овать |  |  |  |
| Год          |                                                            | Семестр      | Модуль            |                             | Индекс                                         |                                       | Нагрузка                     | Лимит              | Студе   | нты    | Препо |  |  |  |
| - 1          | Иодул                                                      | ъ: Close rea | ading group: чтен | ие в оригинале и обсужден   | ние популярн                                   | ных соврем                            | енных книг                   |                    |         |        |       |  |  |  |
|              | 1                                                          | 2017         | Весенний          | Close reading group: чтение | в оригина                                      | Close rea                             | ding group: чтение в оригина | зачет              | 50      | 47     | 7     |  |  |  |
| $\leq$       | 2                                                          | 2017         | Осенний           | Close reading group: чтение | в оригина                                      | Close rea                             | ding group: чтение в оригина | зачет              | 59      | 59     | )     |  |  |  |
|              | 3                                                          | 2017         | Весенний          | Close reading group: чтение | в оригина                                      | Close rea                             | ding group: чтение в оригина | лекции             | 50      | 41     | 7     |  |  |  |
| $\checkmark$ | 4                                                          | 2017         | Осенний           | Close reading group: чтение | в оригина                                      | Close reading group: чтение в оригина |                              | лекции             | 59      | 0      |       |  |  |  |
|              | 5                                                          | 2017         | Весенний          | Close reading group: чтение | в оригина                                      | Close rea                             | ding group: чтение в оригина | практические занят | 25      | 47     | 7     |  |  |  |

Рис. 39. Копирование состава подгрупп

| Подгруппы для майноров Кол-во зачисленных студентов: \ 100 |                 |                                                                                                    |                               |                                       |                                    |                                       |                              |             |         |         |    |  |  |
|------------------------------------------------------------|-----------------|----------------------------------------------------------------------------------------------------|-------------------------------|---------------------------------------|------------------------------------|---------------------------------------|------------------------------|-------------|---------|---------|----|--|--|
| Фильтры Отмен                                              |                 | Отменить фильтры                                                                                                    | Количество подгрупп Создать п |                                       | дгруппы Развернуть\Свернуть группи |                                       | ировку Распределит           |             | удентов | Удалить |    |  |  |
|                                                            | Год Семестр Мод |                                                                                                    | Модуль                        |                                       | Индекс                             |                                       | Нагру                        | зка         | Лимит   | Студен  |    |  |  |
| -                                                          | Модул           | ъ: Сю                                                                                                    | se reading group: भार         | ние в оригинале и обсужде             | ние популярн                       | ых соврем                             | енных книг                   |             |         |         |    |  |  |
| ~                                                          | 1               | 2017                                                                                                    | Весенний                      | Close reading group: чтение в оригина |                                    | Close reading group: чтение в оригина |                              | зач         | эт      | 50      | 59 |  |  |
|                                                            | 2               | 2         2017         Осенний         Close reading group: чтение в оригина           3         2017         Весенний         Close reading group: чтение в оригина |                               | в оригина                             | Close rea                          | ding group: чтение в оригина          | зачет                        |             | 59      | 59      |    |  |  |
| ~                                                          | 3               |                                                                                                    |                               | Close rea                             | ding group: чтение в оригина       | лекции                                |                              | 50          | 47      |         |    |  |  |
|                                                            | 4               | 2017                                                                                                    | Весенний                      | Close reading group: чтение           | в оригина                          | Close rea                             | ding group: чтение в оригина | практически | е занят | 25      | 47 |  |  |

Рис. 40. Массовое удаление подгрупп

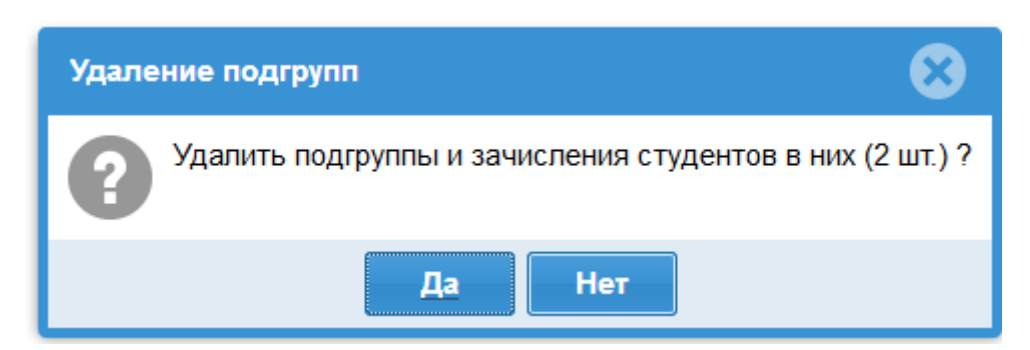

Рис. 41. Подтверждение удаления подгрупп

#### Отчеты

1. В пункте меню «Модули» выберите подпункт «Майноры» → «Отчеты» (Рис. 42).

| Модули⊸    | Справо    | чники≁     | Админис     | стриро |  |  |
|------------|-----------|------------|-------------|--------|--|--|
| Майноры    |           | Майноры    |             |        |  |  |
| Секции ФК  |           | Зачисления |             |        |  |  |
| Иностранны | ый язык ⊵ | Отчеть     |             |        |  |  |
| Рейтинг    | Целево    | Создан     | ие подгрупп | јде    |  |  |

Рис. 42. Меню «Отчеты»

2. Для печати отчета в форме «Отчет по майнорам» нажмите кнопку «Отчет по майнорам в Excel» (**Рис. 43**).

|       |           |               |            | 1                        | Версии ОП                             | Тра    | ектории ОП     | Зачисление-       | Модули - (         |  |  |
|-------|-----------|---------------|------------|--------------------------|---------------------------------------|--------|----------------|-------------------|--------------------|--|--|
| Отче  | т по майн | норам         |            |                          |                                       |        |                |                   |                    |  |  |
| Фил   | ытры      | Отменить      | фильтры    | Развернуть\С             | вернуть группиро                      | вку    | Отчёт по ма    | йнорам в Excel    | ]                  |  |  |
|       | Назван    | ие группы     | Фамилия    | R                        | Имя                                   |        | Отчеств        | 30                | Рейтинг Ц          |  |  |
| + 113 | 4591 Met  | одика научн   | ого исслед | ования / Лимит           | нижний 0 / Лимит                      | верхн  | ий 25 / Зачисл | ено: 20 / Направ. | пения              |  |  |
| + 113 | 4617 Сов  | ременное и    | скусство   | pening Отчёт по май      | норам.xlsx                            | _      |                | ено: 50 / На      | правления          |  |  |
| + 113 | 4589 Дел  | ювые комму    | никации    | You have chosen to open: |                                       |        |                |                   | равления           |  |  |
| — (он | лайн-кур  | ос) Как химия | объясн     | which is: Лист           | юрам.xisx<br>Microsoft Excel (139 KB) |        |                | рхний 20 / 3      | Зачислено: 14 / На |  |  |
| 218   | Фт-3400   | 007           | Зинна      | from: http://sk          | 5-410-its-dev.at.urfu.ru              |        |                |                   | 70.64              |  |  |
| 219   | ФК-340    | 007           | Зубри      | What should Firefox      | do with this file?                    |        |                |                   | 61.21              |  |  |
| 220   | ФК-340    | 008           | Храмц      | Open with     Sever File | Microsoft Excel (default)             |        | •              |                   | 71.92              |  |  |
| 221   | ФК-340    | 008           | Дейне      | Do this puton            | astically for files like this         |        | 86.76          |                   |                    |  |  |
| 222   | ФКЗ-34    | 0014          | Лукина     | Do this <u>a</u> uton    | natically for files like this         | nom no | w on.          | Ia                | 3.94               |  |  |
| 223   | ГИ-3431   | 108           | Сузда      |                          |                                       |        | Cancel         | а                 | 66.97              |  |  |
| 224   | ГИ-3431   | 109           | Лутові     |                          |                                       |        | Cancer         |                   | 68.13              |  |  |
| 225   | ГИ-3431   | 110           | Миськеви   | 14                       | Юпия                                  |        | Алексан        | дровна            | 75.12              |  |  |
|       |           |               |            | Рис. 4                   | 13. Печать о                          | отче   | га             |                   |                    |  |  |

- 3. В форме отчета два последних столбца «Балл», «Оценка» (Рис. 44). Фильтрация по
  - группам сформирует отчет по отдельным подразделениям.

|   | G H       |             | 1        | J            | К       | L              | м       | N          | 0    | P       | Q |
|---|-----------|-------------|----------|--------------|---------|----------------|---------|------------|------|---------|---|
| й | Группа    | Фамилия     | Имя      | Отчество     | Рейтинг | Вид возмещения | Целевой | Иностранн  | Балл | Оценка  |   |
| - | <b>•</b>  | -           | <b>•</b> | -            | -       | затрат 💌       | приём 💌 | ый студе 🖣 |      |         |   |
|   | EH-342202 | Абдуразаков | Кубаныч  | Мадаминович  | 72,28   | бюджет         | Нет     | Нет        | 20   | Незачет |   |
|   | УП-340801 | Азизова     | Линария  | Маратовна    | 75,58   | контракт       | Нет     | Нет        | 56   | Зачет   |   |
|   | ∋M-343205 | Акберова    | Ляйсан   | Радисовна    | 90,14   | контракт       | Нет     | Нет        | 80   | Зачет   |   |
|   | УП-340808 | Андриенко   | Данил    | Дмитриевич   | 58,82   | контракт       | Нет     | Нет        | 10   | Незачет |   |
|   | СП-342902 | Анчугин     | Аверьян  | Вячеславович | 79,19   | контракт       | Нет     | Нет        | 100  | Зачет   |   |
|   | УП-340808 | Аушев       | Умар     | Курешевич    | 63,92   | контракт       | Нет     | Нет        | 95   | Зачет   |   |
|   | СП-343309 | Бабайкина   | Валерия  | Евгеньевна   | 67,94   | контракт       | Нет     | Нет        | 69   | Зачет   |   |
|   | УП-340808 | Бабич       | Кирилл   | Витальевич   | 63,69   | контракт       | Нет     | Нет        |      |         |   |
|   | УП-340808 | Балакин     | Антон    | Дмитриевич   | 63,47   | контракт       | Нет     | Нет        |      |         |   |
|   | СП-343301 | Балашова    | Алена    | Ильинична    | 67,15   | контракт       | Нет     | Нет        |      |         |   |
|   | УП-340801 | Бастрикова  | Валерия  | Андреевна    | 79,17   | контракт       | Нет     | Нет        | 77   | Зачет   |   |
|   | СП-342906 | Битюкова    | Ольга    | Сергеевна    | 67,38   | контракт       | Нет     | Нет        |      |         |   |
|   | 3M-343501 | Боймиструк  | Виктория | Леонидовна   |         | бюджет         | Нет     | Нет        |      |         |   |

Рис. 44. Печатная форма отчета